## 臺灣警察專科學校 VPN 遠端連線服務操作說明

## **For Windows**

#### 壹. 事前準備

- 一、 手機需要安裝 APP:(第一次使用時要安裝)
  - Android(安卓)手機、平板 請先使用手機到 Google Play 商店,搜尋 『Sophos Authenticator』並安裝

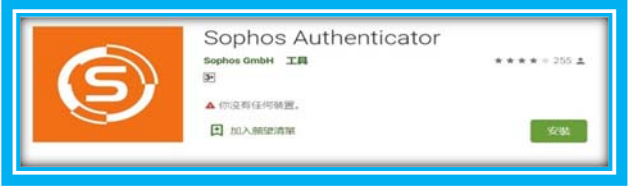

 iOS(蘋果)手機(iPhone)、平板(iPad)
 請先使用手機到 APP Store 商店,搜尋 『Sophos Authenticator』並安裝

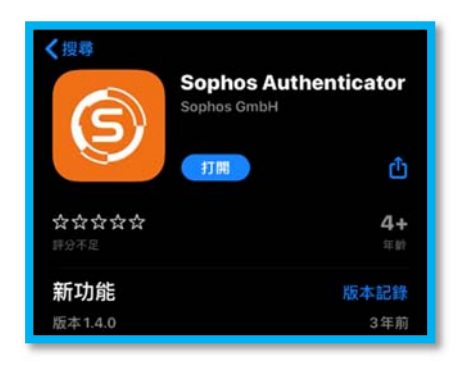

二、 取得二段式驗證碼,請開啟電腦,打開 Chrome 瀏覽器,輸入網 址: <u>https://203.68.171.55/</u>(第一次使用時)

| A          |                                                             |
|------------|-------------------------------------------------------------|
| 你的         | 」連線不是私人連線                                                   |
| 攻擊者<br>用卡資 | 行可能會試圖從 203.68.171.55 竊取你的資訊 (例如密碼、郵件或信<br>[料]。 <u>瞭解詳情</u> |
| NET::EF    | R_CERT_COMMON_NAME_INVALID                                  |
| Ō          | 要獲得 Chrome 最高等級的安全防護,請 <u>啟用強化防護功能</u>                      |
| 進階         | 返回安全性瀏覽                                                     |

| 你的連線不是私人連線                                                                            |
|---------------------------------------------------------------------------------------|
| 攻擊者可能會試圖從 <b>203.68.171.55</b> 竊取你的資訊 (例如密碼、郵件或信<br>用卡資料)。 <u>瞭解詳情</u>                |
| NET::ERR_CERT_COMMON_NAME_INVALID                                                     |
| <b>Q</b> 要獲得 Chrome 最高等級的安全防護,請 <u>啟用強化防護功能</u>                                       |
| 隱藏詳細資料<br>返回安全性瀏覽                                                                     |
| 伺服器無法證明其屬於 203.68.171.55 網域;其安全性憑證來自<br>*.tpa.edu.tw 網域。這可能是因為設定錯誤,或有攻擊者攔截你的連線<br>所致。 |
| <u>繼續前往 203.68.171.55 網站 (不安全)</u>                                                    |

三、 請在電腦網頁,畫面輸入:帳號、密碼、圖片驗證碼。 例如:帳號(帳號為身份證首英文字及後4碼數字),密碼 tpctw,圖片驗證碼 sw5snd,請輸入完畢後,按下『登入』按鈕

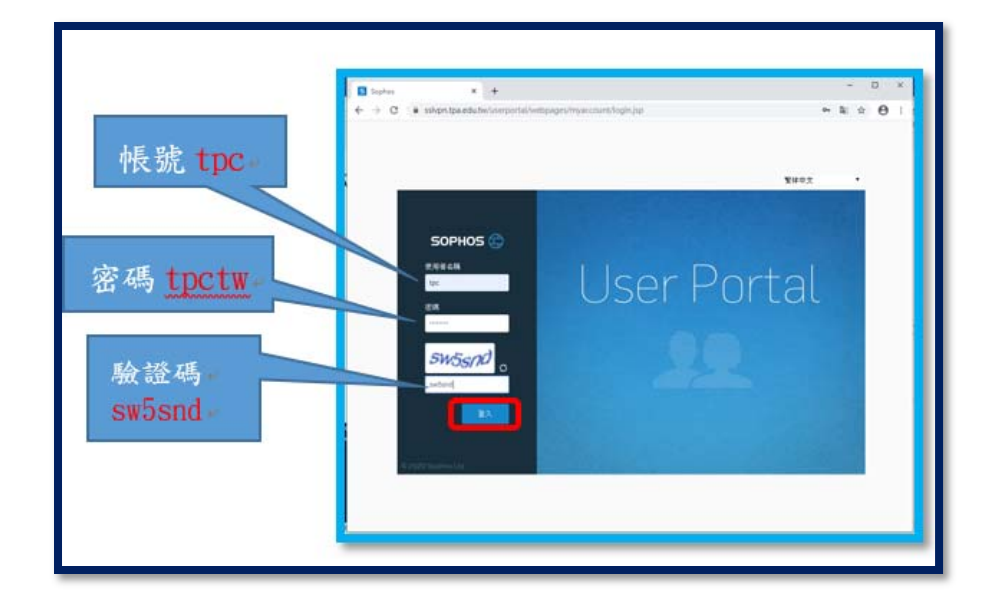

四、 請回到電腦網頁畫面,進入到以下畫面,並請打開手機(Andriod 或 iOS),並請開啟手機剛下載的 APP 『 Sophos Authenticator 』 程式

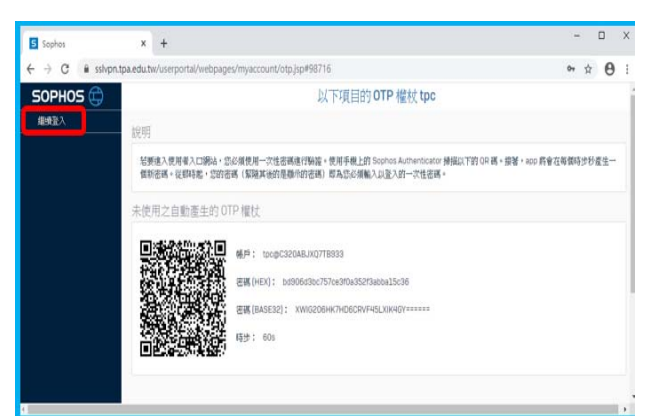

Android (安卓) 手機
 (1). 手機開啟 APP 『Sophos Authenticator 』

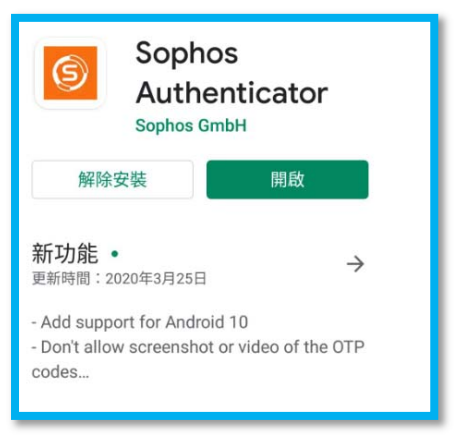

(2). 點選『Scan QR code』,按照下列步驟掃描 QR Code

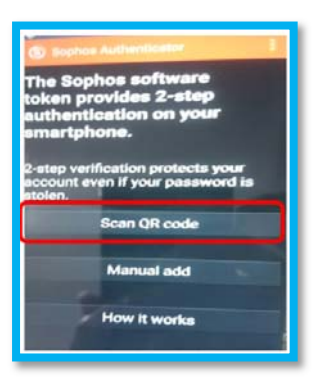

(3). 掃描後會出現下面畫面,這便是專屬於您的一次性密碼 (重要:手機 APP 取得動態密碼建議拍照,因為1分鐘就更新 新密碼)

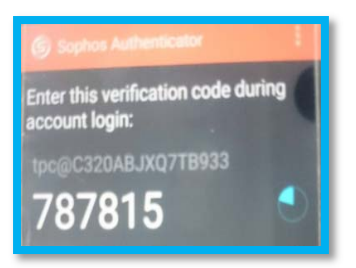

- 2. iOS (蘋果) 手機
  - (1). 手機開啟 APP 『 Sophos Authenticator 』

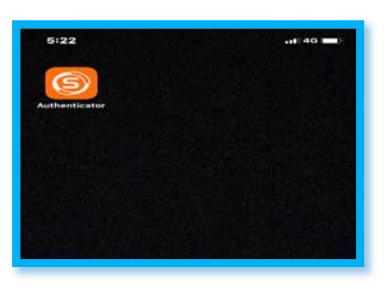

(2). 點選『Scan QR code』,按照下列步驟掃描 QR Code

| 101112          |                    |          |
|-----------------|--------------------|----------|
|                 |                    | at 40 mm |
|                 | Accounts           | Edit     |
|                 |                    |          |
|                 |                    |          |
|                 |                    |          |
|                 |                    |          |
|                 |                    |          |
|                 |                    |          |
|                 |                    |          |
|                 |                    |          |
|                 |                    |          |
|                 | ULAL ON MARINE     |          |
|                 |                    | _        |
|                 |                    |          |
|                 |                    |          |
|                 |                    |          |
| Const (Die Blas |                    | CTY58    |
|                 | Sean QR Coda       |          |
|                 |                    |          |
| 100             | Contraction of the | AND CALL |
|                 |                    |          |
|                 |                    |          |
|                 |                    |          |
|                 |                    |          |
|                 |                    |          |
|                 |                    |          |
|                 |                    |          |
|                 |                    |          |
| œ               |                    | 8        |

(3). 掃描後會出現下面畫面,這便是專屬於您的一次性密碼 (重要:手機 APP 取得動態密碼建議拍照,因為1分鐘就更新 新密碼)

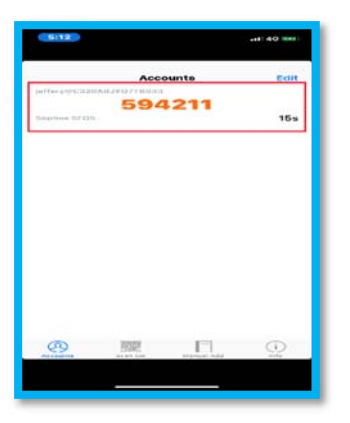

五、 手機完成『Scan QR code』掃描後,請回到剛剛電腦開啟的網頁,點選『繼續登入』

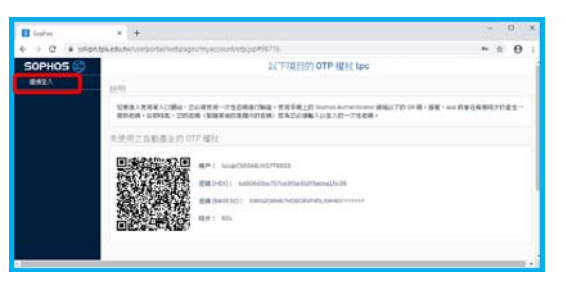

 例如:帳號(帳號為身份證首英文字及後4碼數字),密碼為 tpctw,手機 APP 產生的密碼:787815,在輸入密碼時,請輸 入:tpctw787815(重要:手機 APP 取得動態密碼建議拍照,因為 1分鐘就更新新密碼)

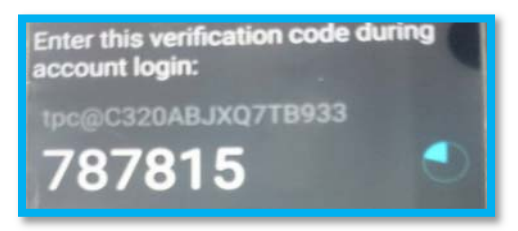

#### 請注意:密碼有時效性,要注意時間喔!!

|                | English     K +     A → C + shiptige.edu.belumportal/webpages/hytecount/loginglar                                                                                                    | - 0 ×<br>- 4 ± 0 1 |
|----------------|----------------------------------------------------------------------------------------------------|--------------------|
| 帳號: tpc        |                                                                                                    | ¥#92 ·             |
|                |                                                                                                    |                    |
| 密碼:tpctw787815 | User H                                                                                                    | Portal             |
|                | ft956ea                                                                                                    |                    |
| 圖出驗證碼:         | Report in the second second se |                    |
| 6n56eo         |                                                                                                    |                    |
| oporeo         | A COLUMN TO A COLUMN TO A COLUMN TO A COLUMN TO A COLUMN TO A COLUMN TO A COLUMN TO A COLUMN TO A COLUMN TO A C                                                                                                    |                    |

2. 完成登入後會看到以下的畫面(此安裝為 windows 版本),請點選 『下載 windows 的用戶端和設定』

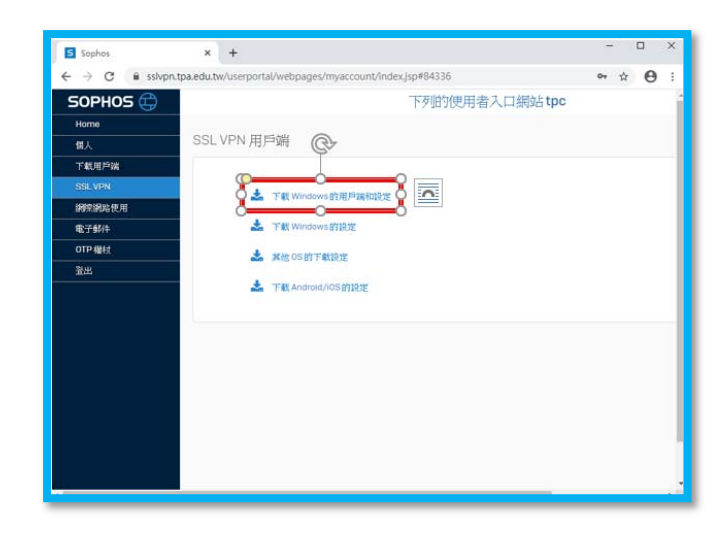

3. 程式下載完畢後,請執行剛剛下載的『ssl vpn』安裝程式

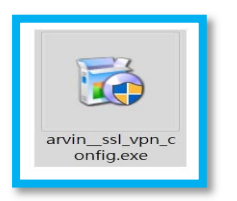

(1). 如下 Sophos SSL VPN Client 2.1 Setup,請點選→
 Next(下一步)

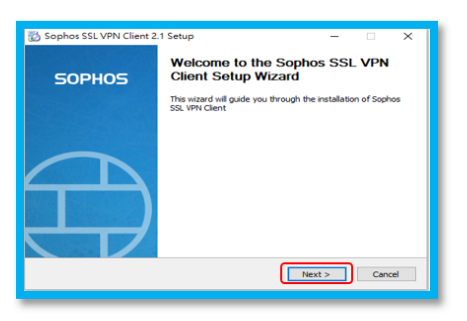

(2). 請點選→『I Agree』(我同意)

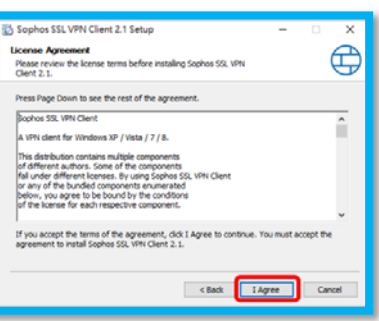

(3). 請點選→『Install』(安裝)

| Choose Install Location                                                           |                                                                   |                                           | Æ       |
|-----------------------------------------------------------------------------------|-------------------------------------------------------------------|-------------------------------------------|---------|
| Choose the folder in which to install S                                           | ophos SSL VPN Client 2.1.                                         |                                           | Y       |
| Setup will install Sophos SSL VPN Clier<br>folder, click Browse and select anothe | it 2.1 in the following folder<br>r folder. Click Install to star | . To install in a d<br>t the installation | fferent |
| Destination Folder                                                                |                                                                   |                                           |         |
| C:\Program Files (x86)\Sophos\So                                                  | ophos SSL VPN Client                                              | Brown                                     | ie      |
| Space required: 4.248                                                             |                                                                   |                                           |         |
| Space available: 56.2G8                                                           |                                                                   |                                           |         |
|                                                                                   |                                                                   |                                           |         |

(4). 開始進行安裝作業

| Sophos SSL VPN Client 2.1 Setup —      Installing     Please wait while Sophos SSL VPN Client 2.1 is being installed. | ×     |
|----------------------------------------------------------------------------------------------------|-------|
| Trying to remove previously installed service                                                                         | -     |
| <box next=""> C</box>                                                                                                 | ancel |

(5). 安裝過程中會詢問您是否要安裝虛擬網卡驅動程式 (Sophos SSL VPN 網路介面卡),請勾選☑永遠信任來自 Sophos 的軟體,並按下『安裝』。

|    | <ul> <li>Windows 安全性</li> <li>必要安裝此裝置軟體碼?</li> <li>名碼: Sophos SSL VPN 網路介面卡<br/>發行者: Sophos</li> <li>永壇復任來自 "Sophos" 的軟體(A)</li> <li>文碼(0) 不要安頓(N)</li> <li>③ 信只禮就安成來自僅任之發行者的驅動程式軟體。<u>如何判定總法裝置軟體</u><br/>可安全地進行安長2</li> </ul> |          |
|----|----------------------------------------------------------------------------------------------------|----------|
| 安裝 | 〔完成,請點選→Next(下·<br>Sophos SSL VPN Client 2.1 Setup - ○ ×<br>Installation Complete<br>Setup was completed successfully.                                                                                                    | 一步)<br>> |
|    | Show details                                                                                                    |          |

(6). 結束安裝作業,請點選→Finish(完成)

| 🖏 Sophos SSL VPN Client 2 | 1 Setup — 🗆 🗙                                                     |
|---------------------------|-------------------------------------------------------------------|
| SOPHOS                    | Completing the Sophos SSL VPN<br>Client 2.1 Setup                 |
|                           | Sophos SSL VPN Client 2.1 has been installed on your<br>computer. |
|                           | Click Finish to dose Setup.                                       |
|                           |                                                                   |
|                           |                                                                   |
|                           |                                                                   |
|                           |                                                                   |
|                           | < Back Finish Cancel                                              |

(7). 完成後,會在電腦上面看在右下方多了一個類似『紅綠 燈』的圖示,若是沒有看到的話,請在電腦畫面右下角,滑 鼠→左鍵→點開『^』看看。

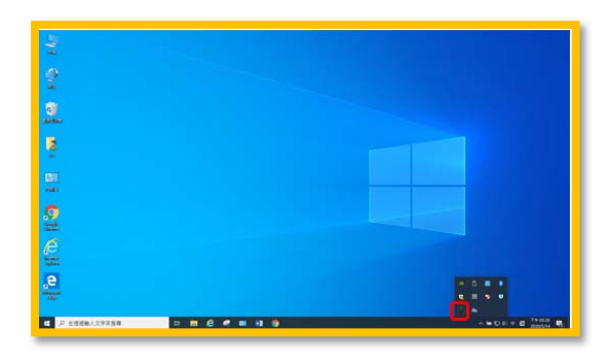

- 貳. 正在開始使用 VPN 連線(每次使用 VPN 遠端連線時)
  - 一、 請開啟電腦,在電腦螢幕右下角,將滑鼠移到(紅綠燈)圖示上, 並請用滑鼠右鍵→點選連接

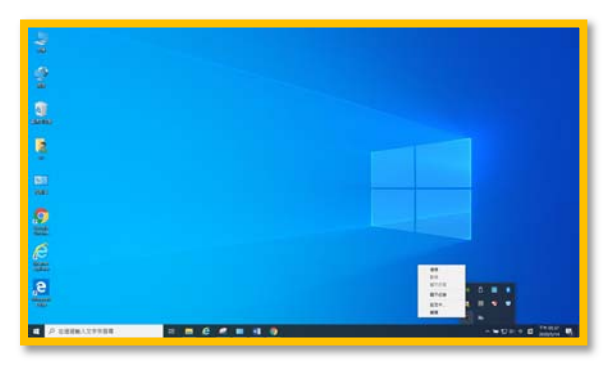

二、 電腦上會出現以下畫面,請輸入剛前面動作一樣的『帳號、密碼』,但是在輸入密碼時後方要加上,手機 APP 上的『Sophos Authenticator』的密碼。

例如:帳號(帳號為身份證首英文字及後4碼數字),密碼 tpctw,手機二段式密碼789345,則輸入時,請在帳號欄位填 上,(帳號為身份證首英文字及後4碼數字),在密碼欄位填上 tpctw789345

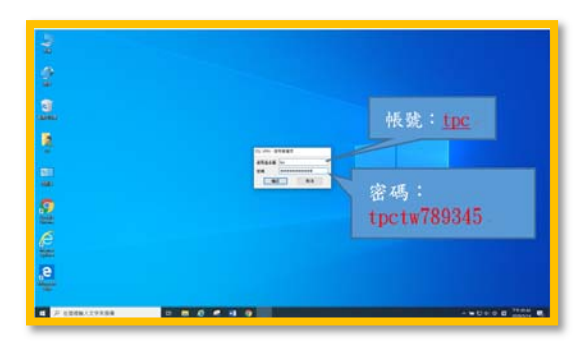

 Android (安卓) 手機 例如:帳號:(帳號為身份證首英文字及後4碼數字),密碼為 tpctw,手機 APP 產生的密碼:240321。

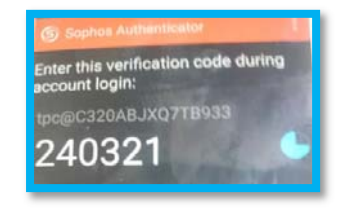

在輸入密碼時,請輸入帳號:(帳號為身份證首英文字及後4碼 數字),密碼:tpctw240321,按下『確認』

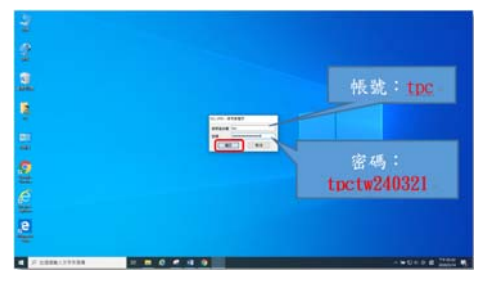

2. iOS(蘋果)手機

例如:帳號:(帳號為身份證首英文字及後4碼數字),密碼為 tpctw,手機 APP 產生的密碼:594211,在輸入密碼時,

| 5:12             |          | <b>, 1</b> 46 ໜ |
|------------------|----------|-----------------|
|                  | Accounts | Edit            |
| jeffery@C320ABJX | Q7TB933  |                 |
|                  | 594211   |                 |
|                  |          |                 |

在輸入密碼時,請輸入帳號:(帳號為身份證首英文字及後4碼 數字),密碼:tpctw594211,按下『確認』

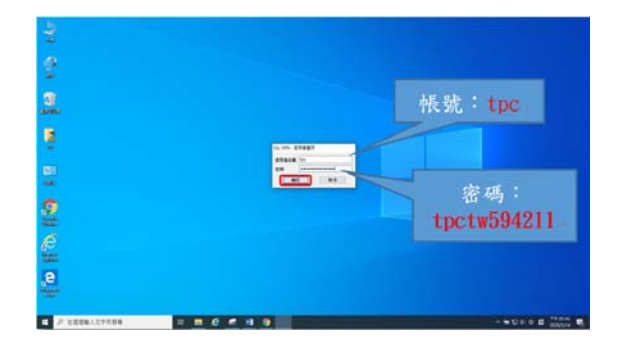

三、 成功登入,在電腦右下角,會出現連線成功的通知訊息,如下圖

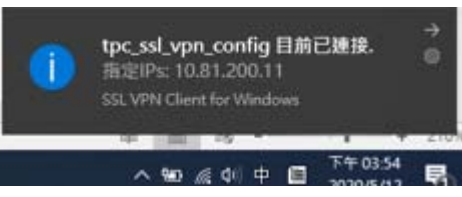

四、 若是沒有看到通知訊息,請在電腦右下角,查看『紅綠燈』圖示 會變成『綠燈』,代表 VPN 遠端連線連線成功。

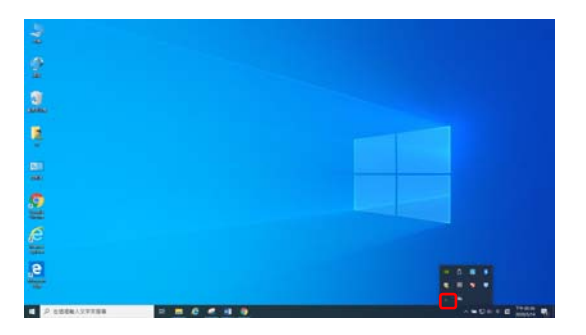

- 參. 使用公文系統(第一次使用公文系統,要安裝公文系統元件)
  - 一、使用非學校內部電腦,要連線登入使用公文系統,第一次 使用時,必須要安裝公文系統元件
    - 使用 VPN 連線至學校網路後,請下載『ATSignServerUser(公文 系統元件).msi』安裝元件程式。
      - ◆ 請打開電腦, VPN 連線成功後, 開啟 chrome 瀏灠器, 在 網址列上, 請輸入 http://10.171.1.239

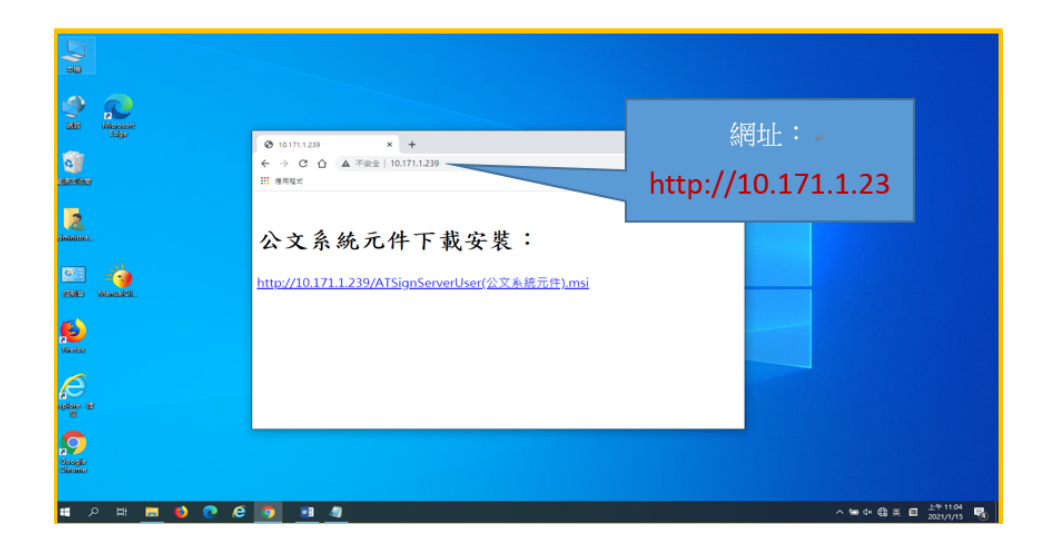

2. 執行『ATSignServerUser(公文系統元件).msi』安裝元件程式
 (1). 請執行剛剛下載的『ATSignServerUser(公文系統元件).msi』安裝元件程式

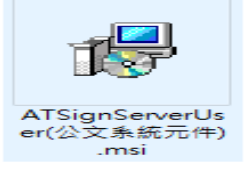

(2). 控制台\程式集\程式和功能,確認『ATSignServerUser』 元件安裝成功。

|                     |                                |                                                           |                            |            | 0       |                  |  |
|---------------------|--------------------------------|-----------------------------------------------------------|----------------------------|------------|---------|------------------|--|
| EN-RI-IE!           | ☑ 程式和功能                        |                                                           |                            |            | Cu      | - 🗆 X            |  |
| elle.               | ← → ・ ↑ 🖸 > 控制台                | > 程式具 > 程式和功能                                             | 9                          | )          | 785     | P                |  |
|                     | 控制台首頁                          | 解除安裝或變更程式                                                 |                            | 立邦         | t st r  |                  |  |
|                     | 檢視已安裝的更新<br>● 開設或開閉 Windows 功能 | 著要解除安装程式, 誦從清單僅取程式, 於後按一下(解除安)                            | 祝]·[變更] 戒 [律褒] ·           | 27         | EIIX    | J                |  |
|                     |                                | 組合管理▼ 解除安裝 變更 修復                                          |                            | )(         | -0      |                  |  |
|                     |                                | 24                                                        |                            | 安裝於        | 大小      | 双本號 ^            |  |
|                     |                                | 7-Zip 16.04 (x64)                                         | laor Paylov                | 2019/10/18 | 4.75 MB | 16.04            |  |
|                     |                                | Adobe Acrobat Reader DC - Chinese T mobal                 | Adobe Systems Incorporated | 2021/1/15  | 356 MB  | 20.013.20074     |  |
|                     |                                | Adobe Flash Player 32 PPAPL                               | Adobe                      | 2020/12/10 | 20.7 MB | 32.0.0.465       |  |
|                     |                                | TATSignServerUser                                         | AT Information Systems     | 2021/1/15  | 12.1 MB | 3203             |  |
|                     |                                | ELAN Touchpad 11.5.19.2 X64 WHOL                          | ELAN Microelectronic Corp. | 2019/10/18 |         | 11.5.19.2        |  |
|                     |                                | Google Chrome                                             | Google LLC                 | 2021/1/15  |         | 87.0.4280.141    |  |
| and characteristics |                                | HICOS PKI Smart Card                                      | Chunghwa Telecom           | 2019/10/18 | 15.5 MB | 3.0.3.30314      |  |
|                     |                                | M Intel(R) Dynamic Platform and Thermal Framework         | Intel Corporation          | 2019/10/18 |         | 8.2.11000.2996   |  |
|                     |                                | Intel(R) Wireless Bluetooth(R)(patch version 17.1.1440.2) | Intel Corporation          | 2018/9/25  | 49.2 MB | 17.1.1409.0486   |  |
|                     |                                | M Intel(R) 翻示品片類和程式                                       | Intel Corporation          | 2019/10/18 | 74.2 MB | 10.18.10.4885    |  |
|                     |                                | Java 8 Update 171 (64-bit)                                | Oracle Corporation         | 2018/9/20  | 115 MB  | 8.0.1710.11      |  |
|                     |                                | C Microsoft Edge                                          | Microsoft Corporation      | 2020/10/15 |         | 86.0.622.38      |  |
|                     |                                | Microsoft Office 男異道律順 2016                               | Microsoft Corporation      | 2019/10/18 |         | 16.0.4266.1001   |  |
|                     |                                | Microsoft OneDrive                                        | Microsoft Corporation      | 2021/1/15  | 148 MB  | 20,201,1005,0009 |  |
|                     |                                | Microsoft Update Health Tools                             | Microsoft Corporation      | 2020/10/15 | 1.18 MB | 2.68.0.0         |  |
|                     |                                | Wicrosoft Visual C++ 2013 Redistributable (x64) - 12.0.2  | Microsoft Corporation      | 2019/10/18 | 20.5 MB | 12.0.21005.1     |  |
|                     |                                | Microsoft Visual C++ 2013 Redistributable (x86) - 12.0.2  | Microsoft Corporation      | 2019/10/18 | 17.1 MB | 12.0.21005.1 *   |  |
|                     |                                | AT Information Systems 重品版本: 3.2.0.3                      |                            |            |         |                  |  |

二、 登入校務行政系統→登入公文系統

3.

 開啟學校首頁,網頁拉到最下方,校內連結→『校務 行政管理系統入口』

| 臺灣醫療專科學校-臺灣醫療專1× + |                |                       |                                        | - u                          |         |
|--------------------|----------------|-----------------------|----------------------------------------|------------------------------|---------|
| → C û 🔒 tpa.edu.tw |                |                       |                                        | * €                          |         |
| 理用程式               |                |                       |                                        |                              |         |
|                    | 臺灣             | (總統)<br><b>東今相關議論</b> | ner a sta sonarte<br>Bides Westerbille | く、人権人少定<br>生活更快活             | 校務行政管理: |
| Links              | 關於警專           | 招生資訊                  | 重要網站                                   | 校內連結                         | 领几八口    |
| in Edita VauTuba   | 本校沿革           | 最新記息                  | 零端校園資訊平豐                               | <u>校務行政管理条统人口</u>            |         |
| Contraine Touridae | 重長7786<br>約取取約 | 指生簡單                  | 重要系统 算师<br>秘士采動系统                      | 備茶應用導造                       |         |
|                    | 但繼續制           | 招生報名系統                | 本校法規查的                                 | 資訊設備報信系統                     |         |
| ▲ 警導校機重            | 本校位置           | 調訓回報來統                | 校園期刊                                   | 學生基本資料查問                     |         |
|                    | 教育目標           | 招生資訊網                 | 拾得遗失物尊函                                | 財產管理系統                       |         |
|                    | 學制區分           |                       |                                        | 體育縣村管理系統                     |         |
|                    | 國際交流           |                       |                                        | 警政知識聯網                       |         |
|                    | 網路資源           |                       |                                        | 全國智宾電話查的                     |         |
|                    |                |                       |                                        | 系统管理统(教器處)                   |         |
|                    |                |                       |                                        | A strate off at an 1 million |         |

2. 請選擇登入身份,本範例為,職員帳號登入

|               | 東容観察市外学校・高容智能市 × □ 広知行法定信を成入口・高学校・× +     → ○ ○ ○ ■ tpacedutw/p/404-1000-5781.php?Lang=zh-tw     本形成式 | - □ ×<br>* ⊖ : |   |
|---------------|----------------------------------------------------------------------------------------------------|----------------|---|
|               |                                                                                                    |                |   |
| 6             |                                                                                                    |                |   |
| Name and      | 校務行政管理系統入口                                                                                            |                |   |
|               | <ul> <li>教師登入</li> <li>職員校內登入</li> </ul>                                                              |                |   |
|               | ・學生登入                                                                                                 |                |   |
|               | ○ 🕒 🖻 🧐 🌐 🖨 🚱 💟                                                                                       | ·滚開靴: 338094   |   |
|               |                                                                                                    |                |   |
| 0 H#<br>+ + \ | 、上水厂山依四久は 上                                                                                           | <b>時 位于 日</b>  | 5 |

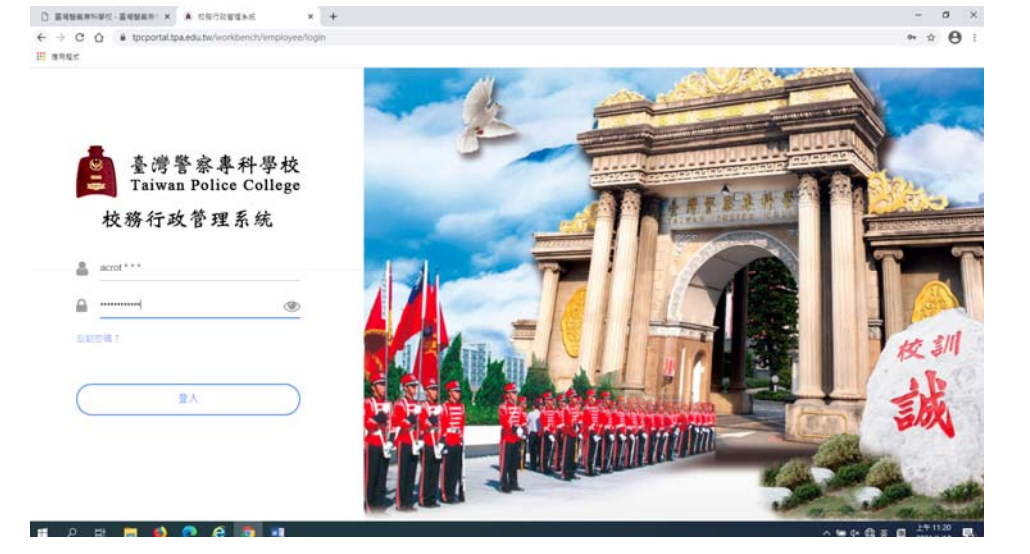

# 4. 請點選『公文管理系統』, 登入公文系統

| ☆ ⊕ tpcportal.tp | ba.edu.tw/flowmgr                              |    |                        |      |                              |   | ∾ ☆ 🖰 :                          |
|------------------|------------------------------------------------|----|------------------------|------|------------------------------|---|----------------------------------|
| 務行政系統            |                                                |    |                        |      |                              |   | ▲ 駐點維護 ▼                         |
| ; ~<br>;政管理系統    | 校務行政管理系統 首頁                                    |    |                        |      |                              |   |                                  |
| (管理系統首頁          |                                                | •  | 公文管理系統<br>             | •    | 差勤喪單系統<br><sup>688軍項</sup> 0 | • | <b>費用入帳系統</b><br>這人              |
| 表單<br>約作樂        |                                                | •  | <b>舊</b> 公文系統(英福達)<br> |      | 待收掛號信件<br>0                  |   |                                  |
| ŧ紀錄確認<br>漆管理     | 時土配の純正提<br>量入位址 10.171.1.55<br>距離密碼更新日時還有 83 天 |    |                        |      |                              |   |                                  |
|                  | 公告列表                                           |    |                        |      |                              |   |                                  |
|                  | 主旨                                             | 日期 |                        | 公告單位 |                              |   |                                  |
|                  |                                                |    |                        |      |                              |   |                                  |
| H 🗖 🚺            | n e n                                          |    | 영화 영상 승규는 영화 전 문       |      |                              | ~ | ● (本 曲 本 回 <sup>上午 11:22</sup> 民 |

5 X

5. 成功登入公文系統

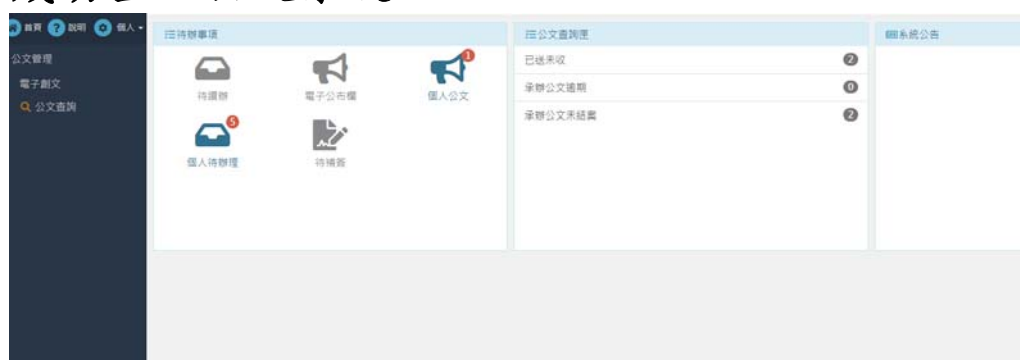

- 壹. 使用學校 E-Mail
  - ・、 VPN 連線成功後,使用瀏灠器,登入 Web Mail 收信
    - 1. 請打開電腦,先使用 VPN 連線回學校,成功後,請開啟 Chrome 瀏灠器,在網址列上,請輸入 https://cc.tpa.edu.tw

| 3 stars x +                                                                                                    | - 0 ×                  |
|----------------------------------------------------------------------------------------------------|------------------------|
| + → • • ▲ **** (Relation of the second dependent of the second dependent of | ÷ 0 1                  |
|                                                                                                    |                        |
|                                                                                                    | 0 0 <sup>39102</sup> 0 |

 請輸入帳號、密碼、驗證碼,按下登入(如忘記 E-mail 帳號及 密碼請問資訊室)

| · · · · · | Experimental                                                                     | * 0 |
|-----------|----------------------------------------------------------------------------------|-----|
|           | സ്റ്റിമണ് അത                                                                     |     |
|           | ак<br>та<br>та<br>та<br>та<br>та<br>та<br>та<br>та<br>та<br>та<br>та<br>та<br>та |     |
|           |                                                                                  |     |
|           |                                                                                  |     |

3. 登入成功後,可以看到,所收到 E-Mail 信件

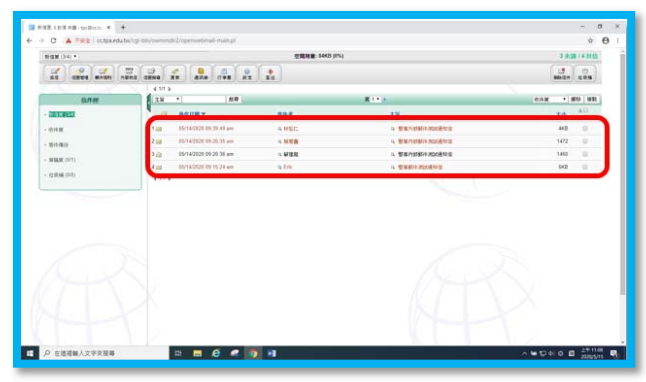

 要開啟信件,請將滑鼠移到要開啟信件主旨上面,會出現反白, 請按滑鼠左鍵點選,即可開啟信件。

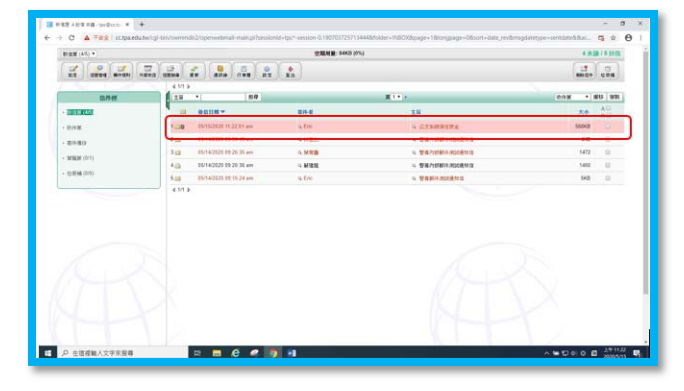

5. 如下圖,信件開啟成功。

|                                                                                                    |            | 1485 |
|----------------------------------------------------------------------------------------------------|------------|------|
| 21 21 21 21 20° annin annin 2°                                                                                                    | 1          |      |
| na signate in the                                                                                                    | 481105 * a |      |
| (11) p. temes (2) Teen BL/SBR 1.<br>(2017) TEEN (2017) 11:22 (21) +000 (21) - 22 (20)<br>DB-BC "Ent" reset (2018) per sets teen (2) (20)<br>DB-BC "entropy (2017) and sets teen<br>(2017) Contracting (2017) 20                                                                                                    |            | -    |
| 4AI                                                                                                    |            |      |
| *****                                                                                                    |            |      |
|                                                                                                    |            |      |
| 0 10<br>0 10<br>0 10 10 10 10 10<br>0 10 10 10 10 10<br>0 10 10 10 10 10<br>0 10 10<br>0 10 10<br>0 10 10<br>0 10<br>0<br>0 10<br>0<br>0<br>0 |            |      |
| • 00<br>• 00<br>• 00<br>• 00<br>• 00<br>• 00<br>• 00<br>• 00                                                                                                    |            |      |

- 二、 使用 Web Mail 寫信
  - 1. 請先使用 VPN 連線回學校,並登入 Web Mail 主機

| FGR (31) P |                              | SHEE COAD | 4                                 | 2 8 28 7 8 2455                                                    |
|------------|------------------------------|-----------|-----------------------------------|--------------------------------------------------------------------|
|            |                              | 4         |                                   | (1)<br>(1)<br>(1)<br>(1)<br>(1)<br>(1)<br>(1)<br>(1)<br>(1)<br>(1) |
| D.P.W      | 33 - 88                      |           | 100                               | 014 · #0 #8                                                        |
| COLUMN T   |                              | 89.4      | 3.9                               | 80 AU                                                              |
| DAK.       | 1.04 89152928 11:22 81 am    | 454       | A EXAMPLES                        | same ()                                                            |
| -          | 2 48 01/14/2020 01/20.40 am  | 9,000     | <ul> <li>Wandshinkeens</li> </ul> | 40 0                                                               |
|            | 1 gg 01/14/2020 01/21.35 am  | 9 MRB     | A SEAMAN ADDRIVE                  | 1472 10                                                            |
|            | 4 😄 05/142020 09/20/26 am    | 1. MER.   | <ul> <li>WANSHINGSER</li> </ul>   | 1400 (1)                                                           |
| CR44(00)   | 5 LB 05/14/29/20 06 15 20 am | 4.50      | A WART AND TO A                   | 648 III                                                            |
|            |                              |           |                                   |                                                                    |
|            |                              |           |                                   |                                                                    |

2. 請在網頁上面,點選『寫信』按鈕

|               |           |                     | 这個用版: 632KB (0 | ns)               | 3 水論 / 8 3  |
|---------------|-----------|---------------------|----------------|-------------------|-------------|
| 21 0724 0741  |           | ana da at           | ( ta           |                   | No Con      |
| 依押裡           | 1 28 •    | 四月                  |                | #1* ·             | 8/4度 · 第9 日 |
| - II:210 (35) |           | 18 <b>11 +</b>      | -              | 15                | 大小 4日       |
| - 659 M       | 1 🔐 🛛 05/ | 15/2020 11:22:01 am | n Eric         | 4 点大利用银行安全        | 568KB 🖸     |
| - 21.23       | 2 10 05   | 142220 09 39 49 am  | 4.666.02       | 9、要求/+計劃/+測計通知信   | 400 0       |
| MILW (ST)     | 3 88 05/  | 142020 09:26:35 am  | 0. MWB         | 电 整理内部部件测试电影和     | 1472        |
| - weath (- 1) | 4 😐 05/   | 14/2020 09 20 36 am | A MER          | 3、整张内部邮件用加速标准     | 1460        |
| - (CRM (DS)   | 5 (S) (S) | 54/2020 09 15 24 am | 9. Eric        | 4. Waste autients | 5K8 🗉       |
|               |           |                     |                |                   |             |
|               |           |                     |                |                   |             |

 請在收信人位置,填寫對方 E-Mail 位址,主旨欄位填上主旨, 信件內容等,按下『寄信』。

| 対新信                                                                    |                                                                                                    |
|------------------------------------------------------------------------|----------------------------------------------------------------------------------------------------|
|                                                                        |                                                                                                    |
|                                                                        | 的供去:F-Mail 位 bb                                                                                                    |
| GUA · WRENIGHT - recipc the state - BARM · BH ·                        | NITA D MAIL MAL                                                                                                    |
| ent: Manual and a contraction of the                                   |                                                                                                    |
| 881                                                                    |                                                                                                    |
| 8224:                                                                  |                                                                                                    |
| Repty To 1 With Section 1                                              | 王百                                                                                                    |
| NIN : EITER +EITENEN UND                                               |                                                                                                    |
| 281 WYNERROX - MRIVECIAL CONTRACTOR                                    |                                                                                                    |
| a town - seeks and the town - to                                       | 信件内灾                                                                                                    |
| A DESCRIPTION AND A REPORT OF A DESCRIPTION                            | 10 11 14 104                                                                                                    |
| ·····································                                  |                                                                                                    |
| i Al                                                                   |                                                                                                    |
| 教養後期候・使用Web Mall                                                       |                                                                                                    |
| Abbrall(基於全球業務的均衡子報件畫路)是成功成成上一個主要主形成其家族首次又讓企業主要<br>同时。                 | 学都导行进展,高速用Microsoft Outcom com,Macille Thunderbird尊重于都没有所用影響行電子都守在                                                                                                    |
| ReighE上的种多白彩,植的Google、研究、中国的新造物成基础、都进作的avabraat服装。此外,自<br>直接使用性力的都体提择。 | 业人的周末期超程接通常是可能通序webcoal,這樣世界的用作可以下正僅這世界一些使用的上間非確                                                                                                    |
| • 用户TUNATERNIATELINGTTERSPACE NETWORKS                                 | Enclosed and a second second |
|                                                                        |                                                                                                    |

## 第二次以後,登入方式:

一、 請開啟電腦,在電腦螢幕右下角,將滑鼠移到(紅綠燈)圖示上, 並請用滑鼠右鍵→點選連接

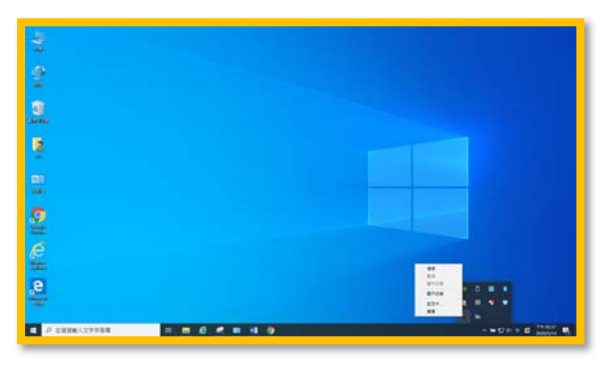

二、 電腦上會出現以下畫面,請輸入剛前面動作一樣的『帳號、密碼』,但是在輸入密碼時後方要加上,手機 APP 上的『Sophos Authenticator』的密碼。

例如:帳號(帳號為身份證首英文字及後4碼數字),密碼 tpctw,手機二段式密碼789345,則輸入時,請在帳號欄位填 上,(帳號為身份證首英文字及後4碼數字),在密碼欄位填上 tpctw789345(tpctw+手機 APP上的『Sophos Authenticator』 的密碼)

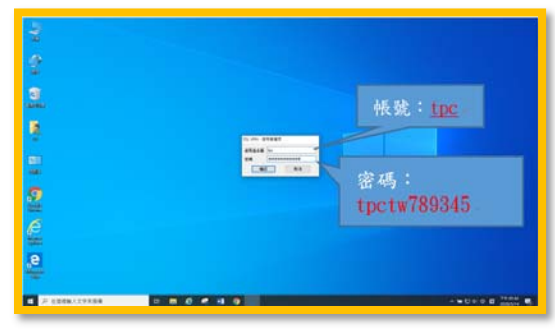